# **Getting started on your Budget**

Before you begin: Disable any pop-up blockers, have your documentation handy, and go to <u>http://www.sims.psu.edu</u> to login.

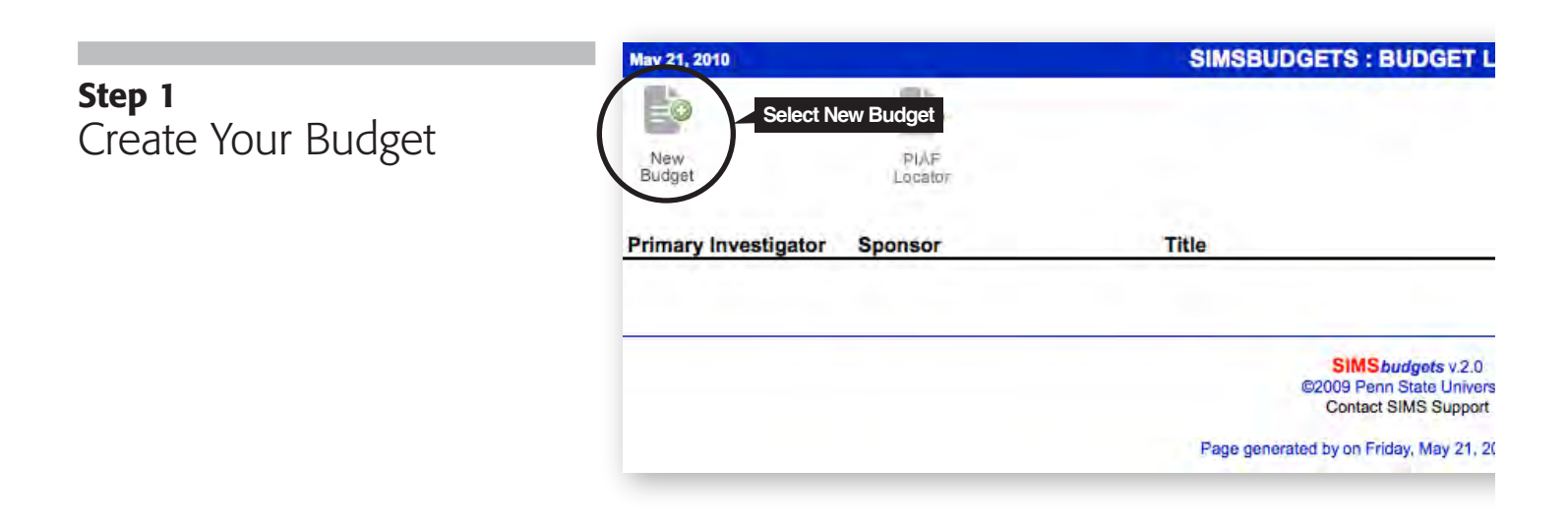

### **Step 2** Identify Your Budget Parameters

**Note:** Budget periods default to 12 months.

| Q      |
|--------|
| Q      |
| Q<br>Q |
| Q<br>Q |
| Q      |
|        |
|        |
|        |
|        |
|        |
|        |
|        |

# **Step 3** Confirm Default Rates

**Note:** Rates will be set to Penn State default rates unless sponsor rates apply.

#### Modify Default Rates

| FY   |      |         |       | Fringe        |               |               |               |  |  |
|------|------|---------|-------|---------------|---------------|---------------|---------------|--|--|
|      | COL  | Tuition | F&A   | Category<br>1 | Category<br>2 | Category<br>3 | Category<br>4 |  |  |
| 2010 | 3.00 | 7.00    | 48.00 | 29.90         | 15.90         | 8.30          | 0.70          |  |  |
| 2011 | 3.00 | 7.00    | 48.00 | 29.90         | 15.90         | 8.30          | 0.70          |  |  |
| 2012 | 3.00 | 7.00    | 48.00 | 29.90         | 15.90         | 8.30          | 0.70          |  |  |
| 2013 | 3.00 | 7.00    | 48.00 | 29.90         | 15.90         | 8.30          | 0.70          |  |  |
| 2014 | 3.00 | 7.00    | 48.00 | 29,90         | 15.90         | 8.30          | 0.70          |  |  |

×

Logou

## **Step 4** Add Line Items

| ١ | d | d |   | - | 0 |   | ٠. | <br>n | 10 |
|---|---|---|---|---|---|---|----|-------|----|
| f | - | - | - |   | - | - |    |       | 6  |

| Select Object Code Type                                                                                                    | Add Line Item(s)                                                                                                    |       |
|----------------------------------------------------------------------------------------------------|----------------------------------------------------------------------------------------------------|-------|
| All Category I Category II<br>101 - Salaries-Standing Appointment, Ex<br>102 - Salaries-Standing Appointment, Ad<br>103 - Salaries-Standing Appointment, Ac<br>104 - Salaries-Standing Appointment, Ex<br>106 - Salaries-Standing Appointment, Te<br>108 - Salaries-Standing Appointment, Te                                                                                                    | Select Object Code Type     All   Category I   Category II   Category IV   MTDC Image: Category IV   MTDC Image: Category IV   MTDC Image: Category IV   MTDC Image: Category IV   MTDC Image: Category IV   MTDC Image: Category IV   MTDC Image: Category IV   MTDC Image: Category IV   MTDC Image: Category IV   MTDC Image: Category IV   MTDC Image: Category IV   MTDC Image: Category IV   MTDC Image: Category IV   MTDC Image: Category Image: Category Image: Cat | TDC O |
| 109 - Salaries-While on Sabbatical Leave<br>113 - Salaries-Non-Standing - Academic,<br>114 - Salaries-Non-Standing - Academic,<br>171 - Salaries-Non-Standing - Non-Acade<br>172 - Salaries-Non-Standing - Non-Acade<br>174 - Salaries-Non-Standing - Non-Acade<br>175 - Salaries-Non-Standing - Non-Acade<br>176 - Salaries-Non-Standing - Non-Acade<br>178 - Salaries-Non-Standing - Non-Acade | 305 - Custodiar and nousekeeping Supplies   306 - Laundry Supplies   307 - Recreational and Athletic Supplies   308 - Motor Vehicle Supplies   309 - Miscellaneous Supplies   310 - Supplies and Materials for Resale   311 - Supplies and Materials for Resale   312. - Telecommunication Services   323. - Cellular Services   323. - Cellular Services   324. - Telecommunication Services   325. - Torsup Registrations   326. - Torsup Heals   336. - Torsup In State   336. - Torsup In State                                                                                                    |       |

DRER

**Step 5** Print Budget

|                                   |                                          |              |            | E/                 |                  |            | 3          | 0      |
|-----------------------------------|------------------------------------------|--------------|------------|--------------------|------------------|------------|------------|--------|
| Page Level Controls               | Of                                       | Hide         | Group      | Export<br>to Expel | Print Cr         | ate Cre    | eate       | Help   |
| (Reset Budget Format)             | Vitami                                   | Chapmon      | 5,         | World              | Ith Organization |            | 2.0        | _      |
| Draft Watermark                   |                                          |              | Pro        | jer .0             | 2/01/2010 - 01   | Select F   | Print View | /      |
| Description Width: 3.00in         |                                          |              |            |                    | 02/01/2010 -     | 02/01/2011 | 01/11/2013 | Total  |
| Period Width: 0.75in              | Sec. also                                |              |            |                    | 01/31/2011       | 01/10/2013 | 01/11/2014 | Total  |
| Show Period Titles                | Direct Co                                | sts          |            |                    |                  |            |            |        |
| Show Budget Notes                 | Category                                 | 1            |            |                    |                  |            |            |        |
|                                   | Gindhart,                                | David Charle | 5          |                    | 50,547           | 166,229    | 62,024     | 278,80 |
| Heading Controls                  | Lose, Chri                               | is D         |            |                    | 23,817           | 48,200     | 8,660      | 80,67  |
| Line Item Section Header Controls | Technician                               | A            |            |                    | 30,525           | 30,888     | 0          | 61,41  |
| Line Item Controls                | Technician                               | <u>n B</u>   |            |                    | 0                | 30,888     | 16,647     | 47,53  |
| Line Item Section Total Controls  | Technician                               | <u>1 C</u>   |            |                    | 0                | 61,774     | 33,294     | 95,06  |
| Footer Controls                   | Salaries-Standing Appointment, Executive |              |            |                    | 0                | 0          | 0          |        |
| rober controls                    | Total Category I 104,889 337,979 120,625 |              |            |                    |                  | 120,625    | 563,49     |        |
|                                   | Category                                 | 1            |            |                    |                  |            |            |        |
|                                   | Cost for G                               | rad Student  | 1          |                    | 24,721           | 50,027     | 0          | 74,74  |
|                                   | Cost for G                               | rad Student  | 2          |                    | 0                | 50,027     | 26,965     | 76,99  |
|                                   | Total Category II                        |              |            |                    | 24,721           | 100.054    | 26,965     | 151.74 |
|                                   | Category                                 | 111          |            |                    | C.4.01           |            |            |        |
|                                   | To be nam                                | nedassistant | t Aim 1    |                    | 23,040           | 46,872     | 0          | 69,91  |
|                                   | To be namedassistant Aim 2               |              |            | 23,040             | 46,872           | 25,344     | 95,25      |        |
|                                   | To be namedassistant Aim 4               |              |            |                    | 0                | 46,872     | 25,344     | 72,21  |
|                                   | Wages-Ac                                 | ademic       |            |                    | 0                | 0          | 0          |        |
|                                   | Total Cate                               | gory III     |            |                    | 46,080           | 140,616    | 50,688     | 237,38 |
|                                   | Category                                 | IV           |            |                    |                  |            |            |        |
|                                   | Wages-Te                                 | ch-Service S | tudent Way | ges                | 8,322            | 16,352     | 8,328      | 33,00  |
|                                   | Total Cate                               | gory IV      |            |                    | 8,322            | 16,352     | 8,328      | 33,00  |
|                                   | Total Sala                               | aries and Wa | ges        |                    | 184,012          | 595,001    | 206,606    | 985,61 |
|                                   |                                          |              |            |                    |                  |            |            |        |